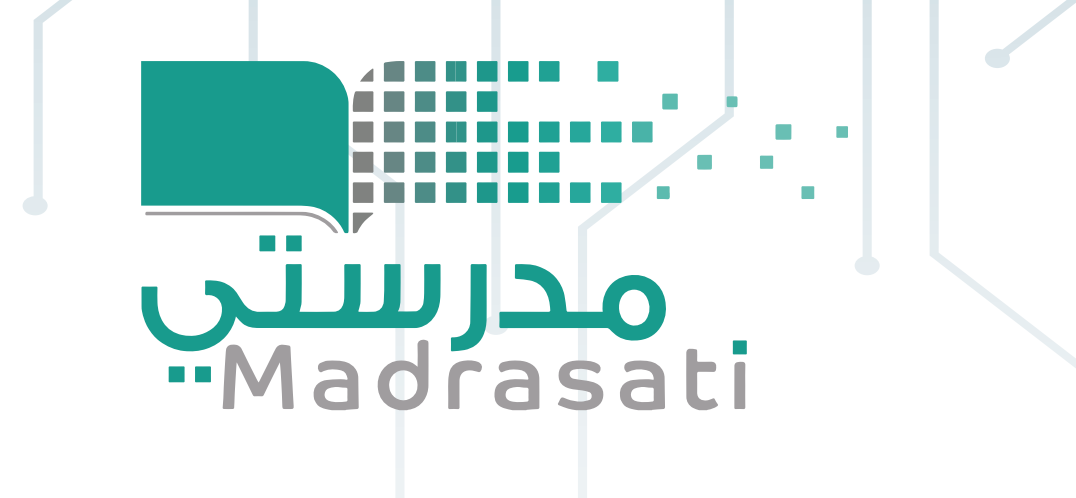

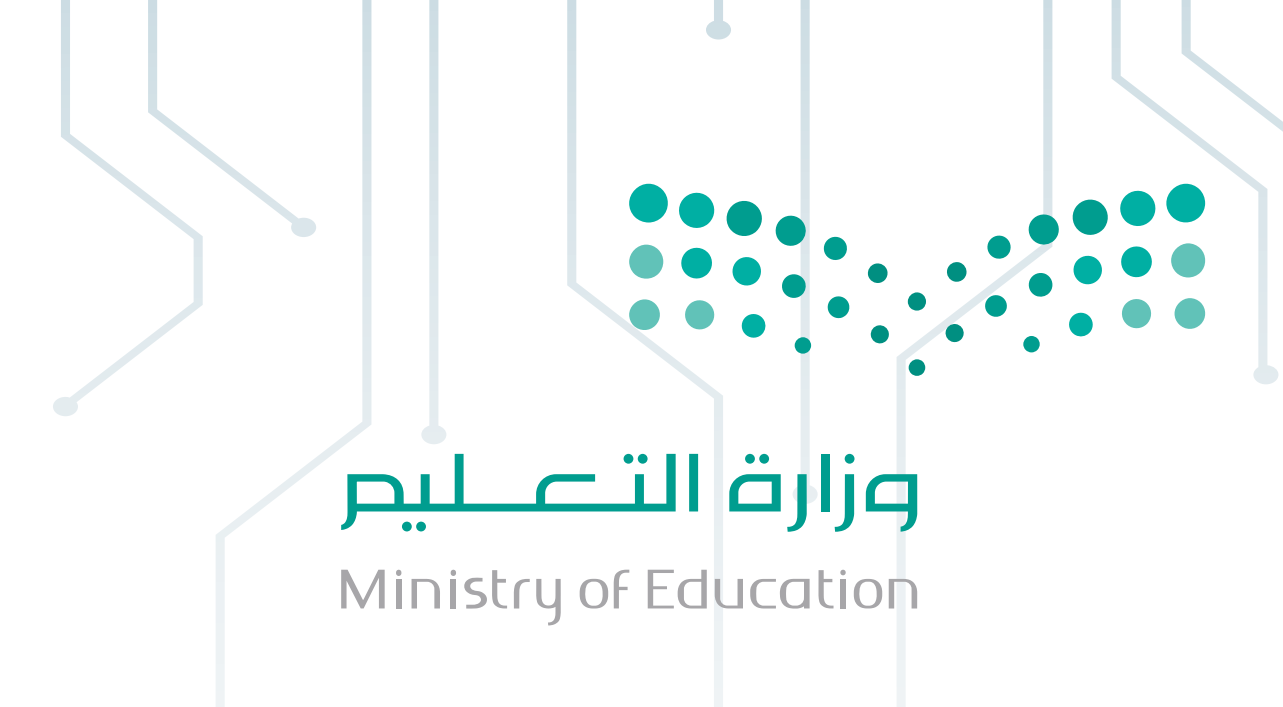

## خطوات إعادة ضبط كلمة المرور لحساب منصة مدرستى

الدخول على الرابط https://passwordreset.microsoftonline.com/

| إدخال اسم المستخدم    |   |
|-----------------------|---|
| لحسابك في منصة مدرستج | U |

العودة إلى حسابك من أنت؟

التالي

٣

إلغاء

لاستعادة حسابك، ابدأ بإدخال بريدك الإلكتروني أو اسم المستخدم والأحرف في الصورة أو الصوت أدناه.

|                       | البريد الإلكتروني أو اسم المستخدم: *     |
|-----------------------|------------------------------------------|
|                       |                                          |
| user@contoso.com      | مثلاً: user@contoso.onmicrosoft.com أو n |
| ₩<br>2                | dela dela                                |
|                       |                                          |
| ت من المقطع الصوتي. * | أدخل الأحرف الموجودة في الصورة أو الكلما |

العودة إلى حسابك

**خطوة عملية التأكيد 1** > اختر كلمة مرور جديدة

الرجاء اختيار طريقة الاتصال التي سنستخدمها للتأكيد:

🔘 إرسال رسالة نصية إلى هاتفي المحمول

🔾 الاتصال بهاتفي المحمول

لحماية حسابك، يجب عليك إدخال رقم الهاتف الجوال بالكامل (33\*\*\*\*\*\*\*\*\*) أدناه. ستتلقى رسالة نصية تتضمن رمز تحقق من الصحة الذي يمكن استخدامه لإعادة تعيين كلمة المرور الخاصة بك.

أدخل رقم الهاتف الخاص بك

نص

إدخال رقم الجوال المرتبط بحسابك في منصة مدرستي

| إدخا |   |
|------|---|
| ارسا | 3 |

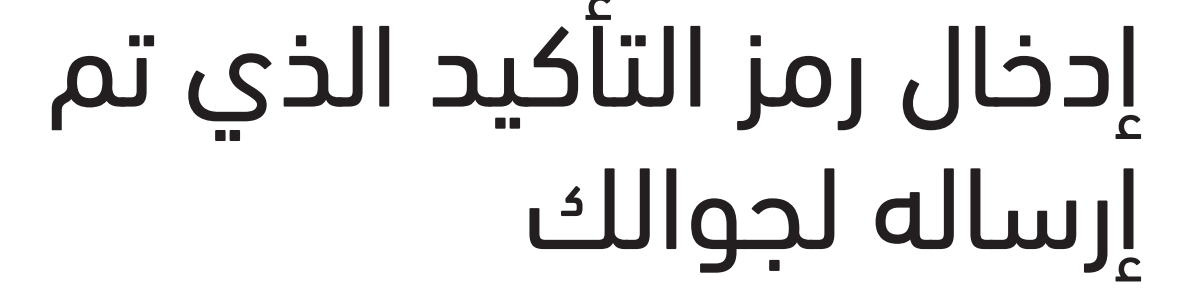

| حسابك | إلى | العودة |
|-------|-----|--------|
|-------|-----|--------|

**خطوة عملية التأكيد 1** > اختر كلمة مرور جديدة

الرجاء اختيار طريقة الاتصال التي سنستخدمها للتأكيد:

| لقد أرسلنا رسالة نصية مع رمز التأكيد إلى هاتفك. | ارسال رسالة نصية إلى هاتفي [المحمول |
|-------------------------------------------------|-------------------------------------|
| أدخل رمز التأكيد الخاص بك                       | 🔿 الاتصال بهاتفي المحمول            |
| التالي                                          |                                     |
|                                                 |                                     |
|                                                 | •                                   |

العودة إلى حسابك

خطوة عملية التأكيد 1 √ > ا**ختر كلمة مرور جديدة** 

\* أدخل كلمة المرور الجديدة:

قوة كلمة المرور

\* تأكيد كلمة المرور الجديدة:

يجب استخدام كلمة مرور قوية. فكلمات المرور القوية يجب أن تتكون من 8 إلى 256 حرفًا ويجب أن تجمع بين أحرف كبيرة وصغيرة وأرقام ورموز. كما أنه لا يجوز أن تشمل اسم المستخدم لديك.

> إلغاء إنهاء

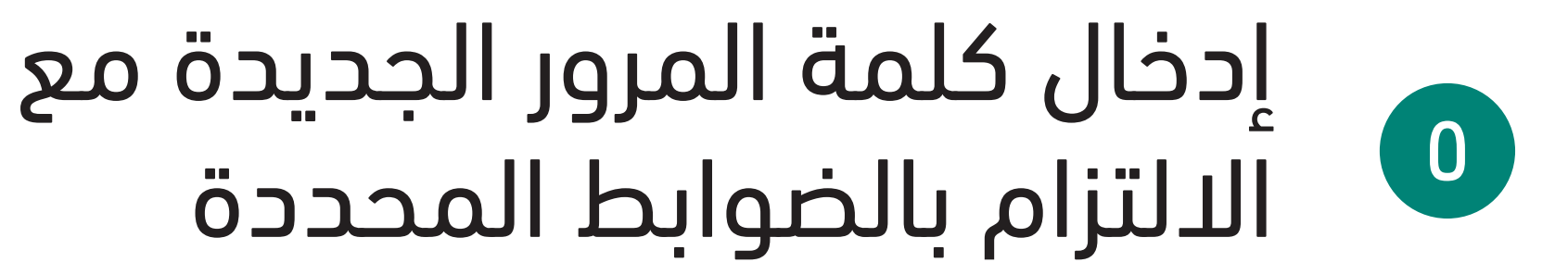

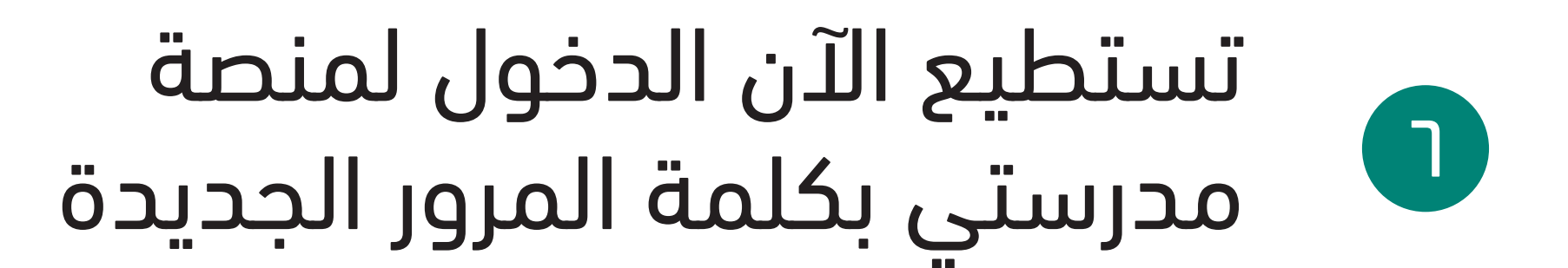

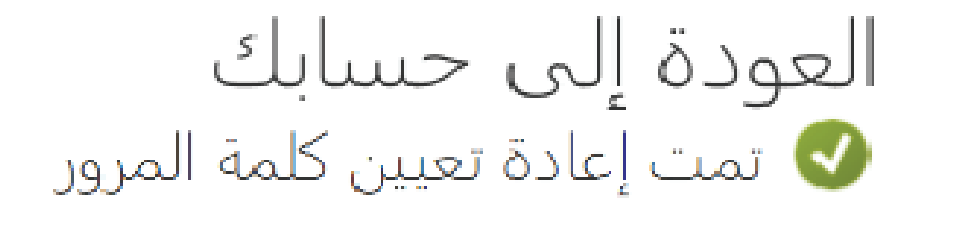

## وفي حال واجهتك أي مشكلة نرجو التواصل مع مدير المدرسة أو الدعم الفني لمنصة مدرستي

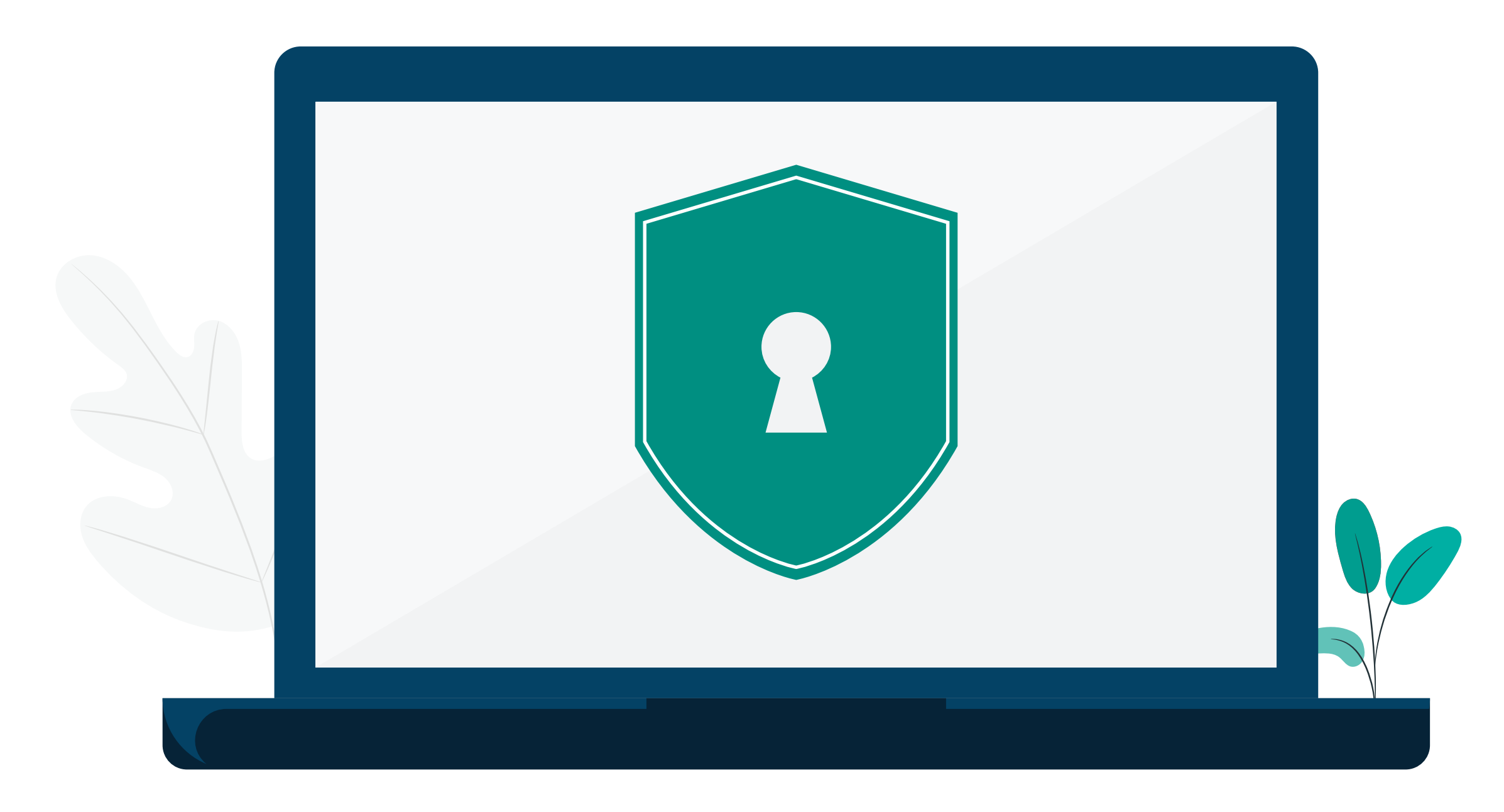